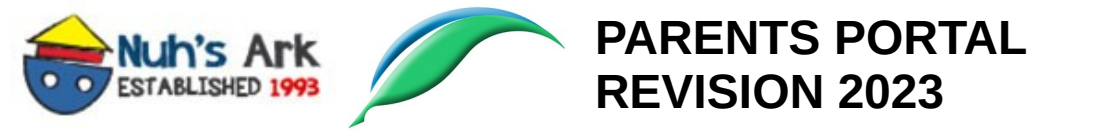

Login using Registered Email Address at https://customer.nuhsark.edu.my/sso\_parents/

Default Password: NuhsMmp@Parents#2021 or 123456

|      | Nuh's Ark & Madrasati<br>Parent's Login          |
|------|--------------------------------------------------|
|      | Email Address                                    |
|      | Password                                         |
|      | Login                                            |
|      | SCHOOL MANAGEMENT SYSTEM MAIN PORTAL<br>HELPDESK |
|      |                                                  |
|      |                                                  |
|      |                                                  |
|      |                                                  |
| Full | Screen View                                      |

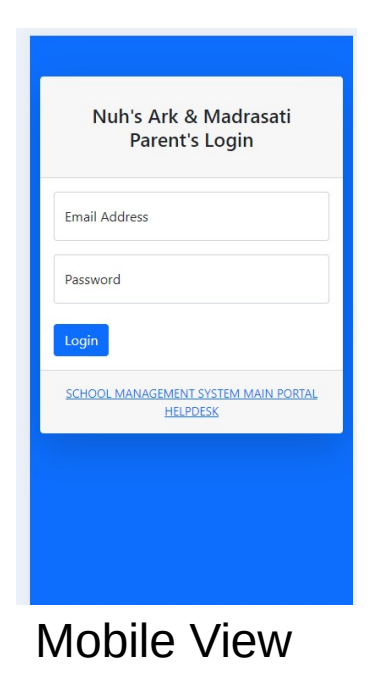

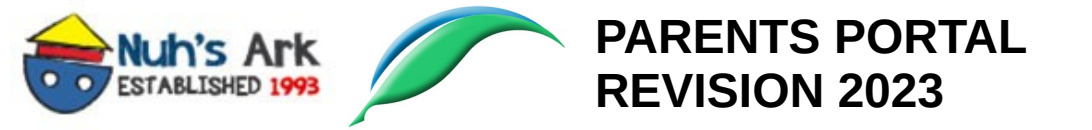

Upon login, integrated dashboard will be displayed. You may scroll at this page from top to bottom to check invoices and receipts for Nuh's Ark and Madrasati.

| ESTABLISHED 19       | k                               |                                |            |                      |        | ŋ            |
|----------------------|---------------------------------|--------------------------------|------------|----------------------|--------|--------------|
| hboard Nuh's Ark     | <ul> <li>Madrasati ▼</li> </ul> |                                |            |                      |        |              |
| NUH'S A              | ARK & MADR                      | ASATI DASHBC                   | DARD       |                      |        |              |
| Nuh's Ark Inv        | VOICES                          | Email Address                  | Date       | Amount               | Status | View Invoice |
| uh's Ark Islamic Mon | tessori School Sekolah Re       | ndah Islam Integrasi Madrasati | 31/12/2023 | MYR 0.00<br>MYR 0.00 | PAID   | View As *    |
|                      | Full                            | Screen \                       | /iew       |                      |        |              |

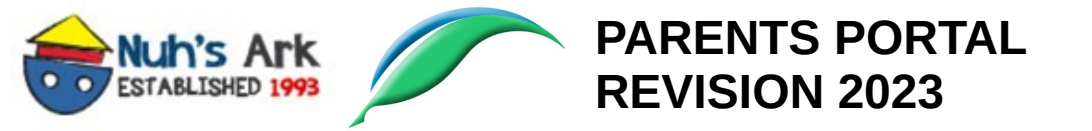

Each of menu such as Nuh's Ark and Madrasati, it will displayed sub menu of Announcement, Account Statements, Invoices and Payments.

 $\equiv$ 

 $\equiv$ 

essori School

| ETAALUSED 1998                                                           |                                  |            |          |           | om *         | * | Nuh's Ark                                      |
|--------------------------------------------------------------------------|----------------------------------|------------|----------|-----------|--------------|---|------------------------------------------------|
| Dashboard Nuh's Ark 👻 Madrasati 👻                                        |                                  |            |          |           |              |   | •                                              |
| Announcement<br>Account Statement<br>Invoices<br>NUL<br>Payments<br>MADR | ASATI DASHBOA                    | RD         |          |           |              |   |                                                |
| Home >                                                                   |                                  |            |          |           |              |   | Dashboard                                      |
|                                                                          |                                  |            |          |           |              |   | Nuh's Ark 🕶                                    |
| Nuh's Ark Invoices                                                       |                                  |            |          |           |              |   | Announcement                                   |
| Invoice No Student ID Name                                               | Email Address                    | Date       | Amount   | Status    | View Invoice |   | Account statement                              |
| 20230                                                                    |                                  | 31/12/2023 | MYR 0.00 | PAID      | View As •    |   | Nuh's Ark Islamic Montessori Sch               |
| 20220<br>Nuh's Ark Islamic Montessori School Sekolah I                   | tendah Islam Integrasi Madrasati | 31/12/2022 | MYR 0.00 | CANCELLED | View As *    |   | Sekolah Rendah<br>Islam Integrasi<br>Madrasati |
| Fu                                                                       | ll Screen Vi                     | iew        |          |           |              | Ŧ | Mobile View                                    |

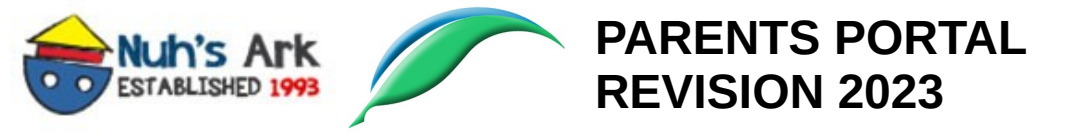

## ACCOUNT STATEMENT

Select Year and click on Search button it will display all student account(s). At Manage column, click on DETAILS to find out more.

| Home > Accou     | Search                 |                                    |             |        |      |         |         |
|------------------|------------------------|------------------------------------|-------------|--------|------|---------|---------|
| Student ID       | Name                   | Email Address                      | Annual Fees | Waived | Paid | Balance | Manage  |
|                  |                        | 10121                              |             |        |      | 0<br>   | Details |
| st Previous      | i Next Last            |                                    |             |        |      |         |         |
|                  |                        |                                    |             |        |      |         |         |
|                  |                        |                                    |             |        |      |         |         |
| Ark Islamic Mont | tessori School Sekolal | n Rendah Islam Integrasi Madra<br> | asati       | _      | _    |         |         |
|                  | F                      | ull Scree                          | n Vie       | ۰\٨/   |      |         |         |

|              | ST                    | ATE                            | MEN        | IT          |
|--------------|-----------------------|--------------------------------|------------|-------------|
|              | Ho                    | me >                           | Account St | atement     |
|              |                       |                                |            |             |
|              |                       |                                |            |             |
|              | Selec                 | t Year:                        |            |             |
|              | 202                   | 24                             |            | ÷           |
|              |                       |                                | Search     |             |
|              | #                     | Student<br>ID                  | Name       | Email Addre |
| N            | luh's                 | Ark Islan                      | nic Montes | sori School |
| S<br>Is<br>N | ekol<br>slam<br>ladra | ah Renda<br>Integrasi<br>Isati | h          |             |
|              |                       |                                |            | 1.          |

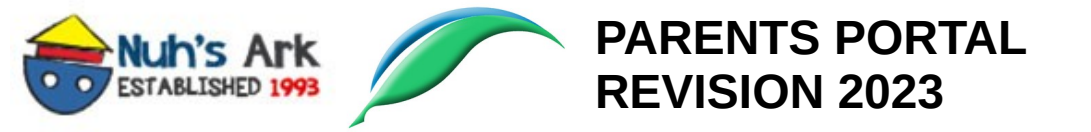

## ACCOUNT STATEMENT > DETAILS

You may select VIEW AS on INVOICES to display the invoices. There are several formats such as STANDARD, FINAL INVOICE and DETAILED INVOICE. Same goes with PAYMENTS.

| Home > Account                      | NT STA                  | Details         | ENT DET                      | AILS                              |          |             |           |      |              |   |
|-------------------------------------|-------------------------|-----------------|------------------------------|-----------------------------------|----------|-------------|-----------|------|--------------|---|
| Invoices                            |                         |                 |                              |                                   |          |             |           |      | /iew Invoice | - |
| 20240028                            | AMNA BINTI Q            | AYYIM           | 22/1                         | 2/2023                            | MYR 3870 | .00         | CANCELLED |      | View As -    |   |
| First Previous                      | 1 Next                  | Last            |                              |                                   |          |             |           |      |              |   |
| Payments                            |                         |                 |                              |                                   |          |             |           |      |              | _ |
| Receipt No<br>Nuh's Ark Islamic Mor | Name<br>Itessori School | Date<br>Sekolal | Amount<br>n Rendah Islam Int | Entrance Fees<br>egrasi Madrasati |          | Annual Fees | Misc      | Fees | View Receipt |   |

**Full Screen View** 

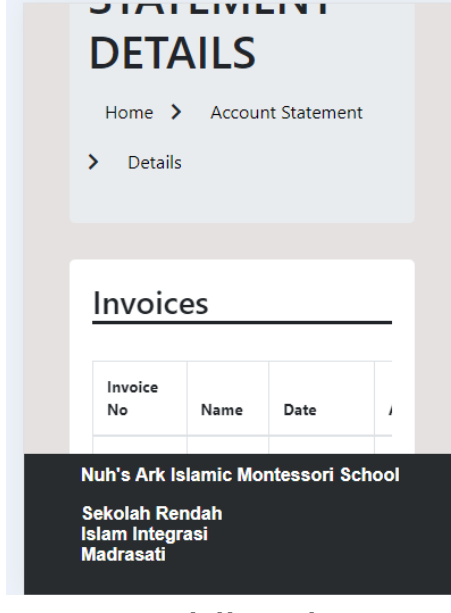

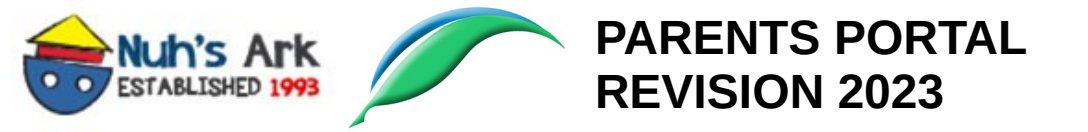

## INVOICES

You may select VIEW AS on INVOICES to display the invoices. There are several formats such as STANDARD, FINAL INVOICE and DETAILED INVOICE. Same goes with PAYMENTS.

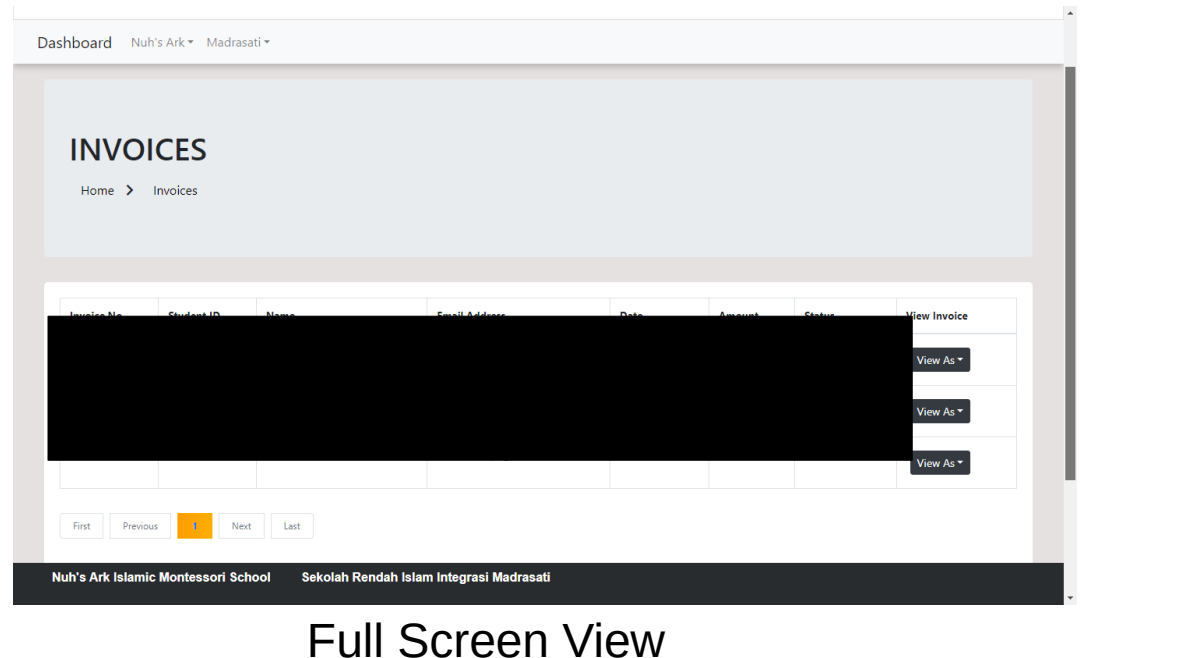

| Da | shboard                                                  |                         |            |       |  |
|----|----------------------------------------------------------|-------------------------|------------|-------|--|
|    | Home >                                                   |                         | S<br>₅     |       |  |
|    | Invoice<br>No                                            | Student<br>ID           | Name       | Em    |  |
|    | Nuh's Ark Is<br>Sekolah Rei<br>Islam Integr<br>Madrasati | amic Mor<br>ndah<br>asi | ntessori S | chool |  |

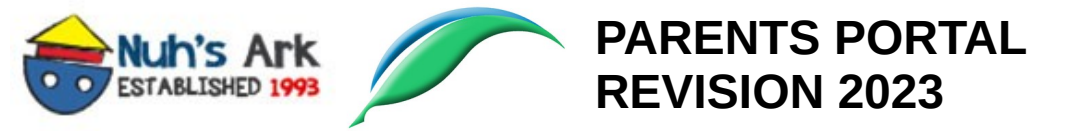

## PAYMENTS You may select VIEW on each records of payments to view PAYMENT RECEIPTS.

| Dashboard    | Nuh's Ark 🕶   | Madrasati 🕶      |                         |              |      |        |               |             |           |              |
|--------------|---------------|------------------|-------------------------|--------------|------|--------|---------------|-------------|-----------|--------------|
| PAY<br>Home  | MENT          | S                |                         |              |      |        |               |             |           |              |
| Receipt No   | Student ID    | Name             | Email Address           | Invoice No   | Date | Amount | Entrance Fees | Annual Fees | Misc Fees | View Receipt |
| First        | Previous 1    | Next Last        |                         |              |      |        |               |             |           |              |
|              |               |                  |                         |              |      |        |               |             |           |              |
| Nuh's Ark Is | lamic Montess | sori School Seka | lah Rendah Islam Integr | asi Madrasat | i    |        |               |             |           |              |
|              |               | F                | ull Scre                | en           | Vie  | W      |               |             |           |              |

| Dasł | nboard                                |              |            |        |
|------|---------------------------------------|--------------|------------|--------|
|      | PAY                                   | MEN          | TS         |        |
|      | Home 🕽                                | Paymer       | nt         |        |
|      |                                       |              |            |        |
|      | Receipt<br>No                         | ID           | Name       | Emi    |
|      | Nuh's Ark I                           | slamic Mor   | ntessori S | School |
|      | Sekolah Re<br>slam Integ<br>Madrasati | ndah<br>rasi |            |        |
|      | Mo                                    | bile '       | Viev       | V      |